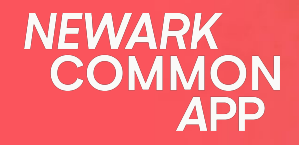

# **Parent Guide**

Learn how to apply, accept/decline an offer on your Newark Common App account.

## Welcome to the Newark Common App Parent Guide

Please follow along to create a Newark Common App application for your student.

NEWARK COMMON APP

#### Getting started...

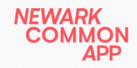

Participating Schools School Finder About FAQ

GO TO APPLICATION

Welcome to the Newark Common App website! What can I help you with?

English

## SCHOOL CHOICE

Newark Common App is a new PreK-12 school application and enrollment process that is available to all Newark families looking to access some of our city's great school options.

GO TO APPLICATION

Visit us at <u>www.newarkcommonapp.org</u> to get started on your student's application. Click the "GO TO APPLICATION" tab to get started.

You can always email us at info@newarkcommonapp.org if you have any questions.

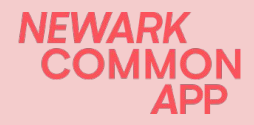

#### Creating your parent account.

### NEWARK COMMON APP Let's get started! Email Sign up with phone E.g. example@email.com Create password Password Sign Up Already have an account? Log In

Once you click on the "**GO TO APPLICATION**" tab, you will be directed to this page create an account.

You can create an account with your email address or your cell phone number.

If you create an account using your email address, you will receive a verification email to verify your email address.
If you create an account with your cell number, you will not need to create a password.

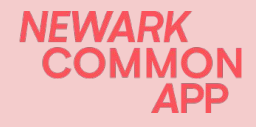

#### Creating your parent account.

NEWARK COMMON APP

#### Verify your account

Welcome to Newark Common App!

#### Hi!

We're happy you're here! You are receiving this email to verify this is your address.

Click verify account to continue.

Verify account

If the button above doesn't work, copy and paste this to your browser: <u>https://newarkcommonapp.us.auth0.com/u/email-verification?ticket=</u> edd9eZ8ariorBlayCqZAut9FYaU4tNAG#

#### Click "Verify account"

You should receive a confirmation email/text depending on how you applied stating that you submitted an application for Fall 2024.

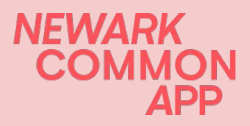

#### Add students to your account and begin the application.

| Who is this form for?       |   |
|-----------------------------|---|
| Select student              | ~ |
| Add new studer              | t |
| For what enrollment period? |   |

| 9                                                                                               |  |
|-------------------------------------------------------------------------------------------------|--|
| First name                                                                                      |  |
| E.g.: Alex                                                                                      |  |
| Middle name (Optional)                                                                          |  |
| E.g.: Dan                                                                                       |  |
| Last name                                                                                       |  |
| E.g.: Doe                                                                                       |  |
| Date of birth                                                                                   |  |
| mm/dd/yyyy                                                                                      |  |
| Birth date can't be changed after adding a student. Some grades may have<br>birth date cutoffs. |  |
| Address                                                                                         |  |

- 1. Click add new student and fill in the student's information.
- 2. Once done, in "Who is this form for" you click on the student's name.
- 3. Choose the enrollment period- Fall 2024
- 4. Drop down to "Apply"
- 5. Click "Next"

| Select student and enrollment period<br>Who is this form for? |   |  |  |  |  |
|---------------------------------------------------------------|---|--|--|--|--|
| Alex Rodriguez                                                | ~ |  |  |  |  |
| Add new student                                               |   |  |  |  |  |
| For what enrollment period?                                   |   |  |  |  |  |
| Fall 2024                                                     | ~ |  |  |  |  |
| What do you want to do?                                       |   |  |  |  |  |
| Apply                                                         | ~ |  |  |  |  |

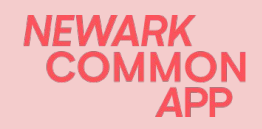

### **Complete the application (1 of 2)**

#### **Background questions**

Note: To be eligible for Kindergarten, your child must be 5 by October 1, 2024. To be eligible for PK-4 your child must be 4 by October 1, 2024 and to be eligible for PK-3 your child must be 3 by October 1, 2024.

Parent/Guardian relationship to student: \*

| Select answer             | ~ |
|---------------------------|---|
| Student current school: * |   |
| Select answer             | ~ |
| Current grade: *          |   |
| Select answer             | ~ |

Note: Newark Common App schools will honor grade retention decisions made by other Newark Common App schools. This means that if your child is retained in the same grade level by your current school, your new school may also maintain this retention decision.

Grade applying for:

|                   | • |
|-------------------|---|
| Student gender: * |   |
| Select answer     | ~ |

-Begin with "Background questions"

-Add up to 5 schools in order of your preference - the system will not allow you to apply to your current school, because you do not need to apply in order to stay at your current school.

#### School selection

Please select up to 5 schools, in order of your preference. Please only select schools that you would like your child to attend and note that you can select between 1 and 5 schools - you do not have to select 5 schools. On this application, you are applying to the school network as a whole, not an individual campus. If you are matched, the school network will place you with one of their available campuses.

☑ Explore schools

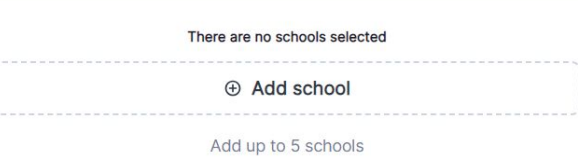

\*Use the Explore Schools button to learn more about schools.

### **Complete the application (2 of 2)**

#### -Services Your Child Receives-

We are asking the questions below because the schools that participate in the common application are committed to serving all students. All Newark students are eligible to enroll at participating schools and students that meet the criteria below may receive a preference to schools of their choice. Note that when you register at your new school you may be asked to provide documentation for the following questions.

Does your child qualify for free lunch?

Select answer

#### Not sure if you qualify?

Does your child receive services based on an IEP (Individualized Education Program) or a IFSP (Individualized Family Service Plan)?

Select answer

~

V

#### Not sure if this applies to you?

Has your child been identified by your current school as an English Language Learner because their primary language is a language other than English? (For example, does your child receive Bilingual Instruction or English as a Second Language services at your child's current school?)

Select answer

V

-Answer additional questions about siblings and services your child receives.

## -Make sure to indicate if your child has a sibling already attending one of the schools you are applying for

-Continue until you reach the confirmation page -Sign the bottom and submit your application

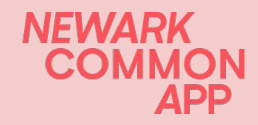

#### View or edit your application

-You can view or edit your application for the fall 2024 school year anytime until the deadline on **March 11, 2024** 

-Use the view button to see your application, use the edit button to make changes, or "delete form" if you no longer wish to submit an application

-If you edit your application you must re-submit the application!

If you do not re-submit your application will stay in draft form and we will not be able to process the application to match your child to the schools of your choice.

| Apply for Fall 2024                                   |             |  |
|-------------------------------------------------------|-------------|--|
| ✓ Submitted                                           | View form   |  |
| NEXT STEP                                             | Edit form   |  |
| You're all set! You can make edits until forms close. | Delete form |  |
| Q View form                                           |             |  |

Waiting for your offer

## Match Release Letters will go out: April 8, 2024.

You can log back into your account on April 8th to view and accept the seat your student has been offered.

Follow to the next slides to learn more about how to accept an offer.

NEWARK COMMON APP

# **Congratulations!**

### You have received an offer from the Newark Common App!

Please follow along to accept your student's offer.

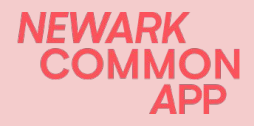

### **Congratulations on receiving an offer!**

You have accepted an offer from Newark Common App for Alex Rodriguez, for grade 2 for Fall 2024!

Your school will contact you with more information about where and how to register as well as your campus assignment (if your school has multiple locations).

You can review the status of Alex Rodriguez's application anytime: View application

If you need help, please contact info@newarkcommonapp.org.

-Newark Common App Enrollment Team

—

Estimado/a Leslie Comesanas,

¡Ha aceptado una oferta de Newark Common App para Alex Rodriguez, para el grado 2 para Fall 2024!

Su escuela lo/a contactará con más información sobre dónde y cómo registrarse, al igual que la asignación de campus (si su escuela tiene múltiples ubicaciones).

Puede revisar el estado de la aplicacion de en cualquier momento: Ver aplicacion

Si necesita ayuda, por favor contacte a info@newarkcommonapp.org.

-Equipo de admisiones de Newark Common App

Depending on how you created your NCA account, you should receive an offer notification through email or text.

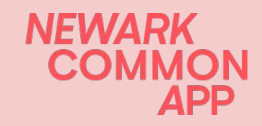

#### **Newark Common App account**

| NEWARK<br>COMMON APP<br>Welcome back!    |                   |  |  |  |  |
|------------------------------------------|-------------------|--|--|--|--|
| Email                                    | Log in with phone |  |  |  |  |
| E.g. example@email.com                   |                   |  |  |  |  |
| Password                                 | Forgot password?  |  |  |  |  |
| Password                                 |                   |  |  |  |  |
| Log In                                   |                   |  |  |  |  |
| Don't have an account?<br><b>Sign Up</b> |                   |  |  |  |  |

To accept your offer, you need to log in to your <u>Newark Common</u> <u>App</u> and use the email/phone number and password you used to create the account.

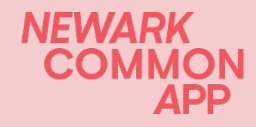

| Alex has received 1 offer!                                                                                                    | (                                         | See offer   |
|----------------------------------------------------------------------------------------------------|-------------------------------------------|-------------|
| > See 4 schools   1 waitlist, 1 offer         Roseville Community Charter School         ③ Waitlisted, #1         Gateway Academy Charter School (Form Prep)         급 Offered         B Link Community Charter School         KIPP Newark Public Schools | nerly: Achieve and People<br>Accept offer | :<br>:<br>: |
| Admissions LOCKED<br>EXT STEP<br>Dur form may be going through the lottery a<br>fe'll let you know when you get one!                                                                                                    | and get an offer or placem                | ent soon.   |
| · · · · · · · · · · · · · · · · · · ·                                                                                                    |                                           |             |

- Once logged into your NCA account look for your offer from the list.
- If you have multiple students, you can scroll down and click on their initials to see their offer.

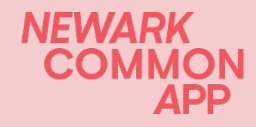

You can accept your offer one of 2 ways:

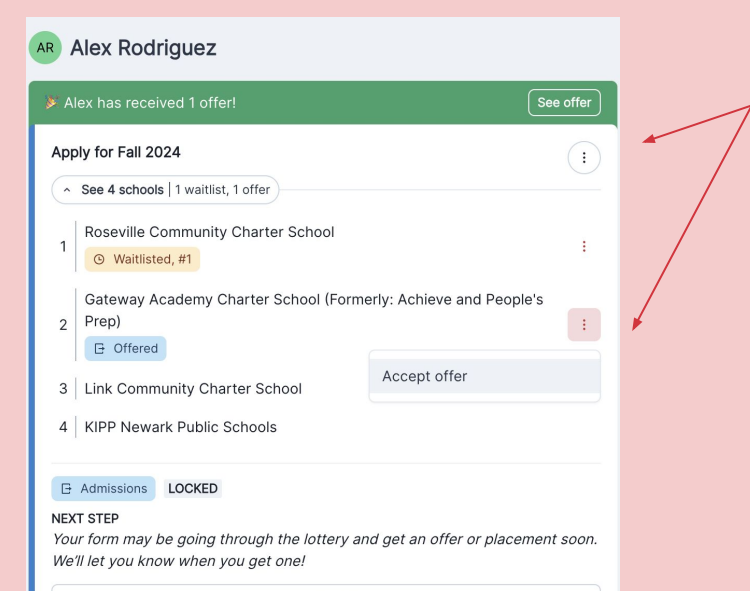

View form

 Click the 3 dots to accept your offer.
 Click the green See offer tab to open a separate box.

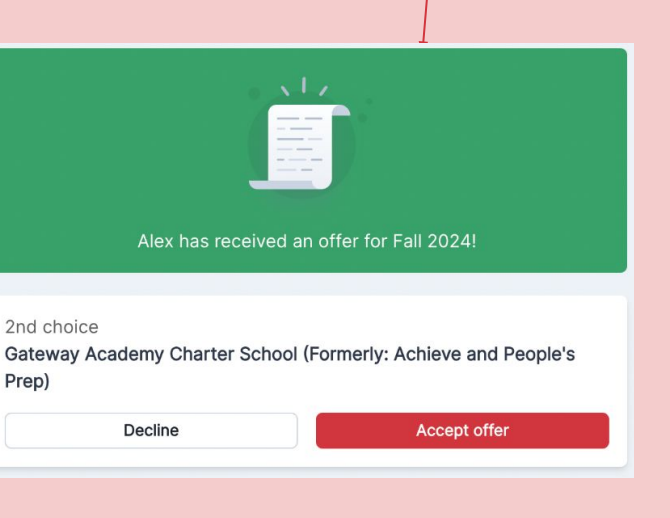

NEWARK COMMON APP

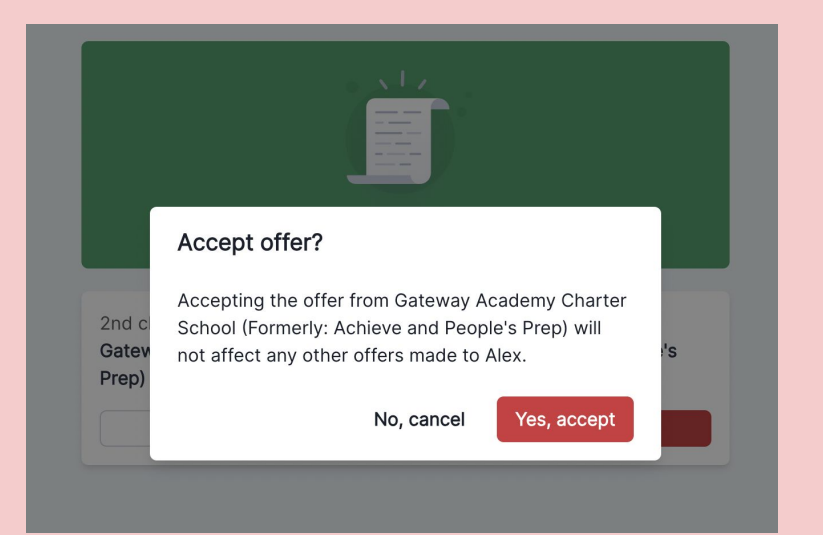

#### - Click Yes, accept

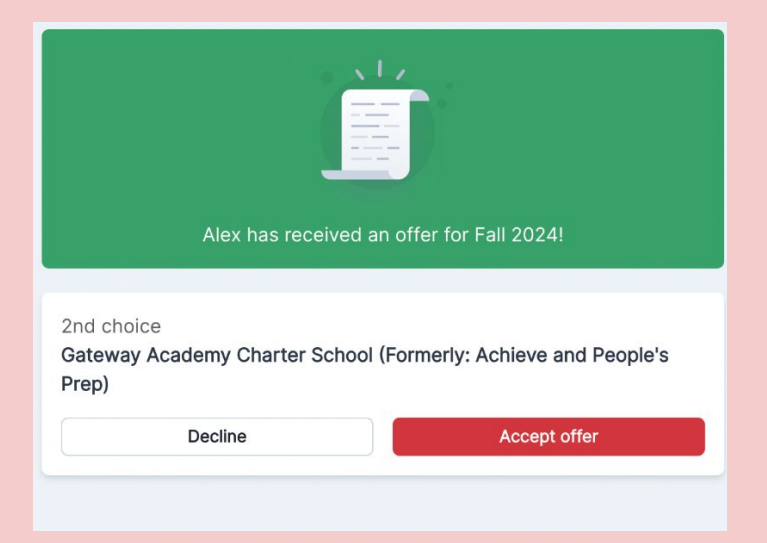

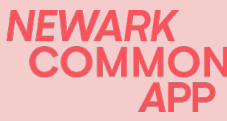

| Alex has received 1 offer!                                                                     | See offer                            |                                                 |
|------------------------------------------------------------------------------------------------|--------------------------------------|-------------------------------------------------|
| Apply for Fall 2024                                                                            | (1                                   |                                                 |
| See 4 schools   1 waitlist, 1 offer                                                            |                                      |                                                 |
| 1 Roseville Community Charter School           O         Waitlisted, #1                        | I                                    |                                                 |
| Gateway Academy Charter School (F                                                              | ormerly: Achieve and People's        | AR Alex Rodriguez                               |
| 2 Prep)                                                                                        | :                                    | Apply for Fall 2024                             |
| 3 Link Community Charter School                                                                | Accept offer                         | <ul> <li>See 4 schools   1 waitlight</li> </ul> |
| 4 KIPP Newark Public Schools                                                                   |                                      | 1 Roseville Communit                            |
| Admissions LOCKED                                                                              |                                      | Gateway Academy                                 |
| NEXT STEP<br>Your form may be going through the lotter<br>We'll let you know when you get one! | y and get an offer or placement soon | Accepted<br>3 Link Community Ch                 |
| © View                                                                                         | form                                 | 4 KIPP Newark Public                            |

## $(\mathbf{i})$ 1 acceptance Charter School arter School (Formerly: Achieve and People's Prep) ter School chools

#### Admissions LOCKED

#### NEXT STEP

Your form may be going through the lottery and get an offer or placement soon. We'll let you know when you get one!

Q View form

- You will see your tab has changed from a blue Offered to a green Accepted.
- Your school will then contact you for next steps.

NEWARK

### **Declining an Offer**

| 📕 Ma                               | rk has received 1 offer!                                                                                                    |                                       | See offer |                                                                        |                                                                          |                |           |
|------------------------------------|----------------------------------------------------------------------------------------------------|---------------------------------------|-----------|------------------------------------------------------------------------|--------------------------------------------------------------------------|----------------|-----------|
| MR<br>E A<br>NEXT<br>Your<br>place | Mark Rodriguez<br>Admissions LOCKED<br>STEP<br>application may be going through the la<br>ament soon. We'll let you know when yo | ottery and get an offer<br>u get one! | or        |                                                                        |                                                                          | <b>1.</b><br>2 | Cli<br>yo |
| 1                                  | Achieve Community Charter School<br>G Offered<br>Discovery Charter School<br>O Waitlisted, #1                                    | Accept offer<br>Decline offer         | ;         |                                                                        |                                                                          | 2.             | ch<br>to  |
| 3                                  | Great Oaks Legacy Charter School O Waitlisted, #1 KIPP Newark Public Schools                                                     |                                       | Ĩ         | R Mark Rodrig<br>Admissions LO                                         | guez<br>CKED                                                             |                |           |
|                                    | © View applic                                                                                                    | ation                                 |           | Achieve Con                                                            | nmunity Charter S                                                        | chool          | e!        |
|                                    |                                                                                                    |                                       |           | Discovery C<br>Waitlistee<br>Great Oaks I<br>Waitlistee<br>KIPP Newark | harter School<br>i, #1<br>Legacy Charter Sc<br>i, #1<br>k Public Schools | chool          |           |
|                                    |                                                                                                    |                                       |           |                                                                        | © View                                                                   | application    |           |

Declined offer

**Caution: once you decline an offer, you cannot** change the status back to accept an offer.

^

Click the 3 dots to decline your offer. You will see your tab has changed from a blue Offered to a gray Declined.

3.

NFWARK

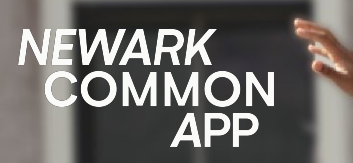

## THANK YOU.

If you need assistance please contact: info@newarkcommonapp.org